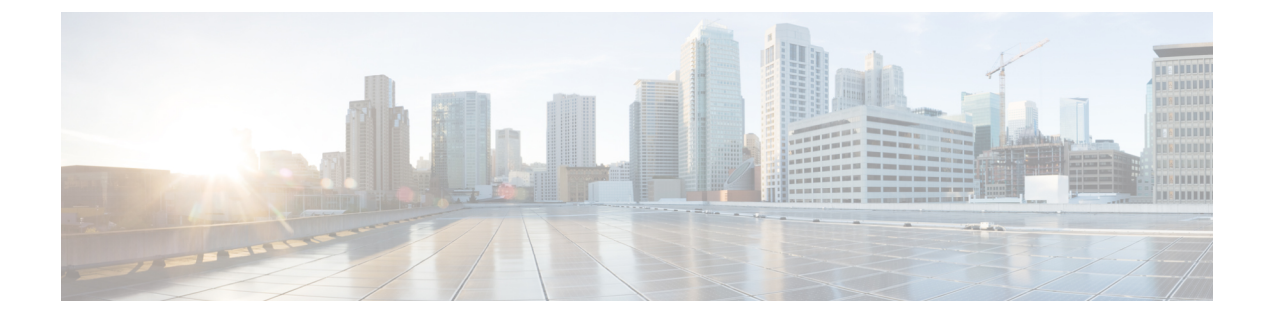

# **Configure SIP Trunks**

- SIP Trunk Overview, on page 1
- SIP Trunk Configuration Prerequisites, on page 3
- SIP Trunk Configuration Task Flow, on page 3

## **SIP Trunk Overview**

If you are deploying SIP for call control signaling, configure SIP trunks that connect Cisco Unified Communications Manager to external devices such as SIP gateways, SIP Proxy Servers, Unified Communications applications, remote clusters, or a Session Management Edition.

Within Cisco Unified CM Administration, the **SIP Trunk Configuration** window contains the SIP signaling configurations that Cisco Unified Communications Manager uses to manage SIP calls.

You can assign up to 16 different destination addresses for a SIP trunk, using IPv4 or IPv6 addressing, fully qualified domain names, or you can use a single DNS SRV record.

You can configure the following features on SIP trunks:

- · Line and Name Identification Services
- · Delayed Offer, Early Offer and Best Effort Early Offer
- Signaling encryption and authentication
- · Media encryption with SRTP
- IPv6 dual stack support
- Video
- · Presentation sharing with BFCP
- Far end camera control
- DTMF relay
- · Calling party normalization
- URI dialing
- Q.SIG support

- T.38 fax support
- SIP OPTIONS
- Choice of DTMF signaling

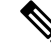

Note

When Q.SIG is enabled in Small-scale IP telephony (SIPT) from Cluster A to Cluster B, and if "INVITE" is received with anonymous or any text, then the Cisco Unified Communications Manager does not encode it to Q.SIG data. When you decode the same in the leaf cluster, it displays empty and empty number is forwarded.

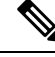

Note

When Q.SIG is enabled, URI dialing does not respond as expected and if Q.SIG is disabled, then the Cisco Call Back does not respond between two clusters.

#### IPv6 Dual Stack Support

You can also configure your SIP trunks with IPv6 dual stack support by configuring the IP Addressing Mode in a Common Device Configuration and then applying that configuration to the SIP trunk.

Ŵ Note

You can also configure IPv6 clusterwide via a clusterwide service parameter. However, the Common Device Configuration setting overrides the clusterwide defaults.

#### Secure SIP Trunks

You can also configure your trunks with security such as digest authentication and signaling and media encryption by configuring a SIP trunk security profile that includes security features such as digest authentication and TLS signaling and associate that profile to the SIP trunks in your network. For the trunk to allow encrypted o encrypt call media, you must also configure the trunk to allow SRTP media.

### **SIP Trunk Security Profile Overview**

You must assign a SIP trunk security profile to each SIP trunk in your network. By default, Cisco Unified Communications Manager applies a predefined, nonsecure SIP trunk security profile for autoregistration to all SIP trunks.

The SIP trunk security profile allows you to configure security settings such as digest authentication and TLS signaling encryption for the SIP trunks in your network. When you configure a SIP trunk security profile, and then assign that profile to a SIP trunk, the security settings from the profile get applied to the trunk.

You can configure multiple SIP trunk security profiles to cover the different security requirements that you have for different sets of SIP trunks in your network.

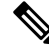

Note

To configure your network with security, you must also set up a CTL client and configure IPSec. For details, see the *Security Guide for Cisco Unified Communications Manager*.

L

## **SIP Trunk Configuration Prerequisites**

Before you configure your SIP trunks, do the following:

- · Plan your network topology so that you understand your trunk connections.
- Make sure that you understand the devices to which you want to connect your trunks and how those devices implement SIP. If those devices implement SIP, you may need to apply a SIP normalization script.
- Configure SIP profiles for your trunks.

In addition, configure the following before you configure your SIP trunks:

- SIP Normalization and Transparency Configuration Task Flow
- Configure SIP Profiles

## **SIP Trunk Configuration Task Flow**

#### Procedure

|        | Command or Action                                | Purpose                                                                                                    |
|--------|--------------------------------------------------|----------------------------------------------------------------------------------------------------|
| Step 1 | Configure SIP Trunk Security Profile, on page 4  | Configure SIP trunk security profiles with any<br>security settings that you want to apply to your<br>SIP trunks. For example, you can configure<br>digest authentication, device security mode, and<br>TLS encryption for SIP signaling.                                                                                                    |
|        |                                                  | If you don't configure SIP trunk security<br>profiles, by default, Cisco Unified<br>Communications Manager applies a nonsecure<br>sip trunk security profile.                                                                                                    |
| Step 2 | Configure Common Device Configuration, on page 4 | Set up a Common Device Configuration for the trunk. For dual-stack trunks, configure the IP addressing preference.                                                                                                    |
| Step 3 | Configure SIP Trunks, on page 5                  | Configure the SIP trunks in your network. In<br>the <b>Trunk Configuration</b> window, configure<br>the SIP settings for your trunks. Assign a SIP<br>profile, SIP trunk security profile, and a<br>Common Device Configuration to your SIP<br>trunk. In addition, assign any SIP normalization<br>or transparency scripts that your trunk<br>connection requires. For example, if your SIP<br>trunk connects to a Cisco TelePresence VCS,<br>you must assign the <i>vcs-interop</i> script to the<br>SIP trunk. |

### **Configure SIP Trunk Security Profile**

Configure a SIP Trunk Security Profile with security settings such as digest authentication or TLS signaling encryption. When you assign the profile to a SIP trunk, the trunk takes on the settings of the security profile.

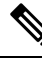

**Note** If you don't assign a SIP trunk security profile to your SIP trunks, Cisco Unified Communications Manager assigns a nonsecure profile by default.

#### Procedure

| Step 1 | From Cisco Unified CM Administration, choose System > Security > SIP Trunk Security Profile. |                                                                                                    |  |
|--------|----------------------------------------------------------------------------------------------|----------------------------------------------------------------------------------------------------|--|
| Step 2 | Click Add New.                                                                               |                                                                                                    |  |
| Step 3 | To enable SIP signaling encryption with TLS, perform the following:                          |                                                                                                    |  |
|        | a) From t                                                                                    | he Device Security Mode drop-down list, select Encrypted.                                                                                                    |  |
|        | b) From the                                                                                  | he Incoming Transport Type and Outgoing Transport Type drop-down lists, choose TLS.                                                                                               |  |
|        | c) For dev                                                                                   | vice authentication, in the <b>X.509 Subject Name</b> field, enter the subject name of the X.509 certificate.                                                                     |  |
|        | d) In the I<br>TLS is                                                                        | <b>Incoming Port</b> field, enter the port on which you want to receive TLS requests. The default for 5061.                                                                       |  |
| Step 4 | To enable digest authentication, do the following                                            |                                                                                                    |  |
|        | a) Check                                                                                     | the Enable Digest Authentication check box                                                                                                    |  |
|        | b) Enter a generat                                                                           | <b>Nonce Validity Timer</b> value to indicate the number of seconds that must pass before the system tes a new nonce. The default is 600 (10 minutes).                            |  |
|        | c) To enal<br>check b                                                                        | ble digest authentication for applications, check the <b>Enable Application Level Authorization</b> box.                                                                          |  |
| Step 5 | Complete the field                                                                           | Complete the additional fields in the <b>SIP Trunk Security Profile Configuration</b> window.For more information on the fields and their configuration options, see Online Help. |  |
| Step 6 | Click Save.                                                                                  |                                                                                                    |  |
| •      | Note                                                                                         | You must assign the profile to a trunk in the <b>Trunk Configuration</b> window so that the trunk can uses the settings.                                                          |  |

### **Configure Common Device Configuration**

A common device configuration comprises a set of optional set of user-specific feature attributes. If you are deploying IPv6, you can use this configuration to assign IPv6 preferences for SIP trunks or SCCP phones.

#### Procedure

| Step 1 From Cisco Unified CM Administration, choose Device > Device Settings > Common Device C | Configuration |
|------------------------------------------------------------------------------------------------|---------------|
|------------------------------------------------------------------------------------------------|---------------|

- Step 2 Click Add New.
- **Step 3** For SIP trunks, SIP Phones or SCCP phones, choose a value for the **IP Addressing Mode** drop-down list:

|        | • <b>IPv4 Only</b> —The device uses only an IPv4 address for media and signaling.                                                                                                    |
|--------|----------------------------------------------------------------------------------------------------|
|        | • IPv6 Only—The device uses only an IPv6 address for media and signaling.                                                                                                    |
|        | • IPv4 and IPv6 (Default)—The device is a dual-stack device and uses whichever IP address type is available. If both IP address types are configured on the device, for signaling the device uses the IP Addressing Mode Preference for Signaling setting and for media the device uses the IP Addressing Mode Preference for Media enterprise parameter setting. |
| Step 4 | If you configure IPv6 in your previous step, then configure an IP addressing preference for the <b>IP Addressing</b><br><b>Mode for Signaling</b> drop-down list:                                                                                                    |
|        | • IPv4—The dual stack device prefers IPv4 address for signaling.                                                                                                    |
|        | • IPv6—The dual stack device prefers IPv6 address for signaling.                                                                                                    |
|        | • Use System Default—The device uses the setting for the IP Addressing Mode Preference for Signaling enterprise parameter.                                                                                                    |
| Step 5 | Configure the remaining fields in the <b>Common Device Configuration</b> window. For more information on the fields and their configuration options, see the system Online Help.                                                                                                    |
| Step 6 | Click Save.                                                                                                    |
|        |                                                                                                    |

## **Configure SIP Trunks**

Use this procedure to configure a SIP trunk. You can assign up to 16 destination addresses for a SIP trunk.

#### Procedure

| Step 1 | From Cisco Unified CM Administration, choose <b>Device</b> > <b>Trunk</b> .                                                                                                    |                                                                                      |                                      |
|--------|----------------------------------------------------------------------------------------------------|--------------------------------------------------------------------------------------|--------------------------------------|
| Step 2 | Click Add New.                                                                                                    |                                                                                      |                                      |
| Step 3 | From the Trunk Type drop-down list, choose SIP Trunk.                                                                                                    |                                                                                      |                                      |
| Step 4 | From the <b>Protocol Type</b> drop-down list, choose the type of SIP trunk that matches your deployment and click <b>Next</b> :                                                        |                                                                                      |                                      |
|        | • None (Default)                                                                                                    |                                                                                      |                                      |
|        | <ul> <li>Call Control Discovery</li> <li>Extension Mobility Cross Cluster</li> <li>Cisco Intercompany Media Engine</li> </ul>                                                          |                                                                                      |                                      |
|        |                                                                                                    |                                                                                      | IP Multimedia System Service Control |
|        |                                                                                                    |                                                                                      | Step 5                               |
|        | Step 6                                                                                                    | Check the SRTP Allowed check box if you want to allow encypted media over the trunk. |                                      |
| Step 7 | Check the <b>Run on All Active Unified CM Nodes</b> check box if you want to enable the trunk for all cluster nodes.                                                                   |                                                                                      |                                      |
| Step 8 | Configure the destination address for the SIP trunk:                                                                                                    |                                                                                      |                                      |
|        | a) In the <b>Destination Address</b> text box, enter an IPv4 address, fully qualified domain name, or DNS SRV record for the server or endpoint that you want to connect to the trunk. |                                                                                      |                                      |

b) If the trunk is a dual stack trunk, in the **Destination Address IPv6** text box, enter an IPv6 address, fully qualified domain name, or DNS SRV record for the server or endpoint that you want to connect to the trunk. c) If the destination is a DNS SRV record, check the **Destination Address is an SRV** check box. d) To add additional destinations, click the (+). Step 9 From the SIP Trunk Security Profile drop-down, assign a security profile. If you don't select this option, a nonsecure profile will be assigned. Step 10 From the SIP Profile drop-down list, assign a SIP profile. Step 11 (Optional) If you want to assign a normalization script to this SIP trunk, from the Normalization Script drop-down list, select the script that you want to assign. Step 12 Configure any additional fields in the Trunk Configuration window. For more information on the fields and their configuration options, see Online Help. Step 13 Click Save.